# **RU** Руководство по эксплуатации

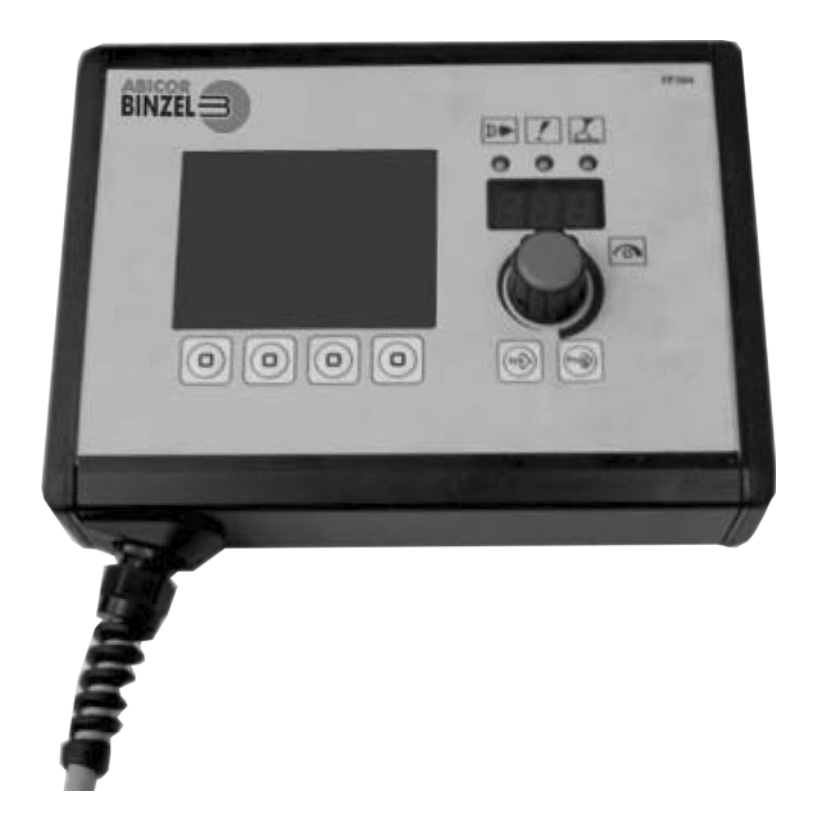

# **iROB-control**

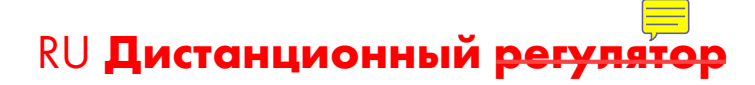

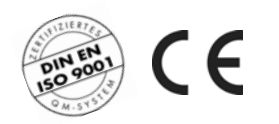

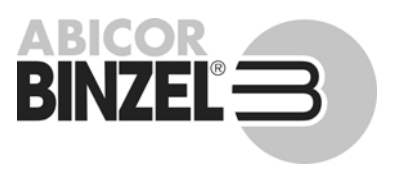

www.binzel-abicor.com

# **RU** Руководство по эксплуатации

© Изготовитель оставляет за собой право вносить в настоящее руководство по эксплуатации в любой момент и без предварительного уведомления изменения, вызванные опечатками, возможными неточностями в содержащейся в нем информации или усовершенствованиями продукции. Эти изменения будут учитываться и в новых изданиях настоящего руководства.

Все товарные знаки и производственные марки, названные в инструкции по эксплуатации, являются собственностью соответствующего владельца/производителя.

Актуальную документацию продукции, а также контактные данные региональных представительств и международных партнеров компании **ABICOR BINZEL** можно найти в Интернете по адресу www.binzel-abicor.com

| 1     | Введение                                  | RU-3  |
|-------|-------------------------------------------|-------|
| 1.1   | Декларация о соответствии стандартам EC   | RU-3  |
| 2     | Безопасность                              | RU-4  |
| 2.1   | Использование по назначению               | RU-4  |
| 2.2   | Обязанности пользователя                  | RU-4  |
| 2.3   | Средства индивидуальной защиты (СИЗ)      | RU-4  |
| 2.4   | Классификация предупреждающих указаний    | RU-5  |
| 2.5   | Безопасность изделия                      | RU-5  |
| 2.6   | Предупреждающие и указательные таблички   | RU-6  |
| 3     | Описание изделия                          | RU-6  |
| 3.1   | Технические характеристики                | RU-6  |
| 3.2   | Заводская табличка                        | RU-7  |
| 3.3   | Используемые знаки, символы и сокращения  | RU-7  |
| 3.3.1 | Система iROB                              | RU-8  |
| 3.4   | Действия в аварийных ситуациях            | RU-8  |
| 4     | Комплект поставки                         | RU-9  |
| 4.1   | Транспортировка                           | RU-9  |
| 4.2   | Хранение                                  | RU-9  |
| 5     | Обзор изделия                             | RU-10 |
| 5.1   | Элементы управления                       | RU-10 |
| 5.2   | Главный экран на ЖК-дисплее               | RU-11 |
| 5.2.1 | Область заголовка дисплея                 | RU-12 |
| 5.3   | Графическое представление процесса        |       |
|       | сварки в специальном двухтактном          |       |
|       | режиме с двойными импульсами              | RU-13 |
| 6     | Подк <mark>ию</mark> чение дистанционного |       |
|       | pery pa                                   | RU-13 |

| 7                                                                                                    | Эксплуатация                                                                                                    | RU-13                                                                                           |
|----------------------------------------------------------------------------------------------------|----------------------------------------------------------------------------------------------------|-------------------------------------------------------------------------------------------------|
| 7.1                                                                                                    | Сварка с ручными настройками                                                                                                    | RU-13                                                                                           |
| 7.2                                                                                                    | Выбор характеристики                                                                                                    | RU-14                                                                                           |
| 7.3                                                                                                    | Сохранение настроек                                                                                                    | RU-15                                                                                           |
| 7.4                                                                                                    | Загрузка настроек                                                                                                    | RU-16                                                                                           |
| 7.5                                                                                                    | Настройка параметров фона                                                                                                    | RU-16                                                                                           |
| 7.5.1                                                                                                    | Настройка параметра                                                                                                    | RU-17                                                                                           |
| 7.5.2                                                                                                    | Индикация параметра на семисегментном                                                                                                    |                                                                                                 |
|                                                                                                    | дисплее                                                                                                    | RU-17                                                                                           |
| 7.6                                                                                                    | Настройка уровня пользователя                                                                                                    | RU-17                                                                                           |
| 7.7                                                                                                    | Настройка границ контроля                                                                                                    | RU-18                                                                                           |
| 8                                                                                                    | Техническое обслуживание                                                                                                    |                                                                                                 |
|                                                                                                    | и очистка                                                                                                    | RU-19                                                                                           |
| 8.1                                                                                                    | Интервалы технического обслуживания                                                                                                    | RU-19                                                                                           |
|                                                                                                    |                                                                                                    |                                                                                                 |
| 9                                                                                                    | Неисправности и их устранение                                                                                                    | RU-19                                                                                           |
| 9<br>10                                                                                                    | Неисправности и их устранение<br>Демонтаж                                                                                                    | RU-19<br>RU-21                                                                                  |
| 9<br>10<br>11                                                                                                    | Неисправности и их устранение<br>Демонтаж<br>Утилизация                                                                                                    | RU-19<br>RU-21<br>RU-21                                                                         |
| 9<br>10<br>11<br>11.1                                                                                                    | Неисправности и их устранение<br>Демонтаж<br>Утилизация<br>Материалы                                                                                                    | RU-19<br>RU-21<br>RU-21<br>RU-21                                                                |
| 9<br>10<br>11<br>11.1<br>11.2                                                                                                    | Неисправности и их устранение<br>Демонтаж<br>Утилизация<br>Материалы<br>Расходные материалы                                                                                                    | RU-19<br>RU-21<br>RU-21<br>RU-21<br>RU-21                                                       |
| 9<br>10<br>11<br>11.1<br>11.2<br>11.3                                                                                                    | Неисправности и их устранение<br>Демонтаж<br>Утилизация<br>Материалы<br>Расходные материалы<br>Упаковка                                                                                                    | RU-19<br>RU-21<br>RU-21<br>RU-21<br>RU-21<br>RU-21                                              |
| 9<br>10<br>11<br>11.1<br>11.2<br>11.3                                                                                                    | Неисправности и их устранение<br>Демонтаж<br>Утилизация<br>Материалы<br>Расходные материалы<br>Упаковка<br>Приложение                                                                                                    | RU-19<br>RU-21<br>RU-21<br>RU-21<br>RU-21<br>RU-21<br>RU-21                                     |
| <ul> <li>9</li> <li>10</li> <li>11</li> <li>11.1</li> <li>11.2</li> <li>11.3</li> <li>12</li> <li>12.1</li> </ul>                                           | Неисправности и их устранение<br>Демонтаж<br>Утилизация<br>Материалы<br>Расходные материалы<br>Упаковка<br>Приложение<br>Список параметров                                                                                          | RU-19<br>RU-21<br>RU-21<br>RU-21<br>RU-21<br>RU-21<br>RU-22<br>RU-22                            |
| <b>9</b><br><b>10</b><br><b>11</b><br>11.1<br>11.2<br>11.3<br><b>12</b><br>12.1<br>12.2                                                                     | Неисправности и их устранение<br>Демонтаж<br>Утилизация<br>Материалы<br>Расходные материалы<br>Упаковка<br>Приложение<br>Список параметров<br>Запасные части                                                                        | RU-19<br>RU-21<br>RU-21<br>RU-21<br>RU-21<br>RU-21<br>RU-22<br>RU-22<br>RU-22<br>RU-22<br>RU-25 |
| <ul> <li>9</li> <li>10</li> <li>11</li> <li>11.1</li> <li>11.2</li> <li>11.3</li> <li>12</li> <li>12.1</li> <li>12.2</li> <li>12.3</li> </ul>               | Неисправности и их устранение<br>Демонтаж<br>Утилизация<br>Материалы<br>Расходные материалы<br>Упаковка<br>Приложение<br>Список параметров<br>Запасные части<br>Подключение к источнику питания                                     | RU-19<br>RU-21<br>RU-21<br>RU-21<br>RU-21<br>RU-21<br>RU-22<br>RU-22<br>RU-22<br>RU-25<br>RU-26 |
| <ul> <li>9</li> <li>10</li> <li>11</li> <li>11.1</li> <li>11.2</li> <li>11.3</li> <li>12</li> <li>12.1</li> <li>12.2</li> <li>12.3</li> <li>12.4</li> </ul> | Неисправности и их устранение<br>Демонтаж<br>Утилизация<br>Материалы<br>Расходные материалы<br>Упаковка<br>Приложение<br>Список параметров<br>Запасные части<br>Подключение к источнику питания<br>График технического обслуживания | RU-19<br>RU-21<br>RU-21<br>RU-21<br>RU-21<br>RU-22<br>RU-22<br>RU-22<br>RU-25<br>RU-26<br>RU-27 |

# 1 Введение

Дистанционный редерии iROB-control представляет собой электронный прибор для управления источником сварочного тока робота iROB.

Данное устройство разрешается использовать только с оригинальными запасными частями **ABICOR BINZEL**. В этом руководстве по эксплуатации приводится описание дистанционного пятора в сочетании с источником сварочного тока робота **iROB**.

# 1.1 Декларация о соответствии стандартам ЕС

|                                                                                                    | 2004/100/20                                                                                       |                                                                               |                                                             |
|----------------------------------------------------------------------------------------------------|---------------------------------------------------------------------------------------------------|-------------------------------------------------------------------------------|-------------------------------------------------------------|
| Franslation of the EC-conformity                                                                          | declaration                                                                                       |                                                                               |                                                             |
| Manufacturer                                                                                              | ALEXANDER BINZEL<br>Kiesacker<br>35418 Alten-Buseck<br>Deutschland                                | GMBH & CO. KG                                                                 |                                                             |
| Authorized person for the<br>technical documentation                                                      | Hubert Metzger<br>Address – see address                                                           | s of manufacturer                                                             |                                                             |
| Product Description                                                                                       | The remote control iR0 controlling the welding                                                    | OB-control is an electro<br>power source iROB.                                | nic instrument for                                          |
| Designation                                                                                               | Remote Control                                                                                    | Function                                                                      | Remote Control                                              |
| Trade name                                                                                                | iROB-control                                                                                      | Туре                                                                          |                                                             |
| We herewith declare that the dev<br>nealth requirements with respect<br>This declaration ceases to be val | rice described below complie<br>to its construction, design at<br>lid in case of a modification c | es with the relevant essend version placed in the<br>of the device without ou | ential EC satety and<br>∋ market by us.<br>r authorization. |
| Applicable EC directives                                                                                  | 2004/108/EC EMC<br>2011/65/EU RoHS                                                                |                                                                               |                                                             |
| Harmonised standards used                                                                                 | DIN EN 60974-10:200                                                                               | 7                                                                             |                                                             |
| Harmonised national standard<br>and technical specifications                                              | s                                                                                                 |                                                                               |                                                             |
|                                                                                                    |                                                                                                   |                                                                               |                                                             |
|                                                                                                    |                                                                                                   |                                                                               |                                                             |
|                                                                                                    |                                                                                                   |                                                                               |                                                             |
| Alten-Buseck, 12.03.2014                                                                                  | /                                                                                                 |                                                                               |                                                             |
| Signature Colon                                                                                           | $\sim$                                                                                            |                                                                               |                                                             |

## 2 Безопасность

В этой главе содержатся важные сведения относительно безопасного использования изделия. Внимательно прочитайте ее перед первым использованием устройства и убедитесь в том, что каждый пользователь ознакомился с инструкцией.

- Перед первым использованием внимательно прочитайте настоящее руководство по эксплуатации. Оно содержит сведения, важные для бесперебойной и безопасной работы изделия.
- Прочитайте указания руководства по эксплуатации перед выполнением отдельных видов работ, например перед вводом в эксплуатацию, непосредственной эксплуатацией, транспортировкой и техническим обслуживанием, и соблюдайте их.

#### 2.1 Использование по назначению

- Описанное в данном руководстве устройство разрешается использовать только для указанных целей и описанным способом. Необходимо соблюдать условия эксплуатации, технического обслуживания и ремонта.
- Любое другое применение считается использованием не по назначению.
- Самовольное переоборудование или внесение изменений для повышения производительности не допускается.

#### 2.2 Обязанности пользователя

- Храните руководство по эксплуатации вблизи устройства, чтобы при необходимости его можно было использовать для справки. При передаче изделия прилагайте к нему руководство по эксплуатации.
- Ввод устройства в эксплуатацию, управление им и работы по техобслуживанию разрешается выполнять только специализированному персоналу. К специализированному персоналу относятся лица, которые благодаря своему профессиональному образованию, знаниям и опыту способны оценить порученную работу и возможную опасность (в Германии см. TRBS 1203).
- Не допускайте того, чтобы в рабочей зоне находились другие лица.
- Соблюдайте действующие в вашей стране инструкции по технике безопасности.
- Обеспечьте хорошее освещение рабочей зоны и содержите ее в чистоте.

Соблюдайте указанные ниже стандарты и директивы.

- Соблюдайте правила техники безопасности, действующие в вашей стране. Примеры для Германии: Закон об охране труда и Положение о безопасности на производстве.
- Предписания по охране труда.
- Данное устройство представляет собой сварочное оборудование класса А согласно DIN EN 60974-10. Сварочное оборудование класса А не предназначено для использования в жилых помещениях, электропитание в которых осуществляется через низковольтные сети общего пользования. Это может привести к повреждению электроприборов или нарушениям в их работе под воздействием электромагнитных помех. Используйте устройство только в мастерских или на промышленных предприятиях.

#### 2.3 Средства индивидуальной защиты (СИЗ)

 При работе с устройством оператору рекомендуется использовать средства индивидуальной защиты. К ним относятся защитные костюм, обувь, очки, перчатки и респиратор класса РЗ.

#### 2.4 Классификация предупреждающих указаний

Предупреждающие указания, содержащиеся в руководстве по эксплуатации, подразделяются на четыре уровня и приводятся перед описанием потенциально опасных рабочих операций. Они располагаются по значимости, начиная с самого важного, и имеют следующие значения:

#### \Lambda ОПАСНО

Обозначает непосредственную опасность. Невыполнение мер по избежанию такой опасной ситуации создает угрозу для жизни или угрозу получения тяжелых травм.

#### 🏠 осторожно

Обозначает потенциально опасную ситуацию. Невыполнение мер по ее избежанию создает угрозу получения тяжелых травм.

#### **А** ПРЕДУПРЕЖДЕНИЕ

Обозначает потенциальную опасность травмирования. Невыполнение мер по избежанию такой опасной ситуации может привести к получению легких или незначительных травм.

#### УВЕДОМЛЕНИЕ

Обозначает возможную опасность материального ущерба или повреждения оборудования.

#### 2.5 Безопасность изделия

- Данное изделие разработано и изготовлено с учетом современного уровня развития техники и признанными стандартами и директивами по технике безопасности. В этом руководстве по эксплуатации содержатся предупреждения о неизбежных остаточных рисках для пользователей, посторонних лиц, а также оборудования и другого имущества. Пренебрежение этими указаниями может быть опасно для жизни и здоровья персонала, а также может привести к загрязнению окружающей среды и повреждению имущества.
- Эксплуатация разрешается, только если изделие имеет безупречное техническое состояние и выполняются условия, описанные в этом руководстве.
- Соблюдайте предельные значения, указанные в разделе «Технические характеристики». Перегрузки приводят к выходу изделия из строя.
- Запрещается демонтировать, перемыкать или иным способом обходить установленные на устройстве предохранительные приспособления.
- При эксплуатации прибора вне помещения используйте соответствующую защиту от воздействий окружающей среды.
- Проверьте прибор на отсутствие повреждений, исправность функционирования и применение в соответствии с назначением.
- Не подвергайте прибор воздействию дождя, избегайте повышенной влажности.
- Обеспечьте защиту от поражения током, используя изолирующие подкладки и работая в сухой одежде.
- Не используйте прибор в местах, где существует опасность пожара или взрыва.
- Дуговая электросварка представляет опасность для глаз, кожи и органов слуха! Поэтому при выполнении сварочных работ всегда используйте предписанные средства индивидуальной защиты.
- Все пары металлов, особенно свинца, кадмия, меди и бериллия, вредны для здоровья!
   Обеспечьте достаточное проветривание и вытяжную вентиляцию. Всегда соблюдайте законодательные требования к предельно допустимым значениям.
- Если заготовки были обезжирены хлорированным растворителем, промойте их чистой водой. В противном случае существует опасность образования фосгена. Не устанавливайте вблизи места сварки хлорсодержащие ванны для обезжиривания.

 Соблюдайте общие правила противопожарной защиты. Перед началом сварочных работ уберите с рабочего места все горючие материалы. Убедитесь в том, что на рабочем месте имеются соответствующие средства противопожарной безопасности.

#### 2.6 Предупреждающие и указательные таблички

На изделии размещены указанные ниже предупреждающие и указательные таблички.

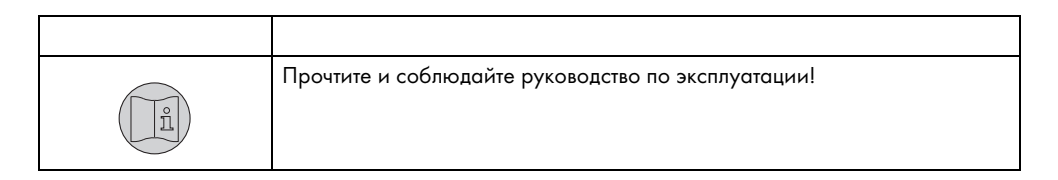

Таблички всегда должны быть в пригодном для чтения состоянии. Запрещается заклеивать, закрывать, закрывать, закрашивать или снимать их.

#### 3 Описание изделия

## 3.1 Технические характеристики

| Размеры (Д х Ш х В)          | 200 х 150 х 90 мм |
|------------------------------|-------------------|
| Macca                        | 1,4 кг            |
| Длина соединительного кабеля | 6 м               |
| Напряжение питания           | 15 В пост. тока   |
| Макс. входная мощность       | 1,5 кВт           |
| Г ебление тока               | 100 мА            |
| Степень защиты               | IP23S             |

Табл. 1 Дистанционный регу

| Температура окружающего воздуха | От - 10 до 40 °C                       |
|---------------------------------|----------------------------------------|
| Относительная влажность воздуха | До 50 % при 40 °C<br>До 90 % при 20 °C |

Табл. 2 Условия окружающей среды при эксплуатации

| Хранение в закрытом помещении,<br>температура окружающего воздуха | От - 10 до 40 °С  |
|-------------------------------------------------------------------|-------------------|
| Транспортировка, температура<br>окружающего воздуха               | От -25 до 55 °C   |
| Относительная влажность воздуха                                   | До 90 % при 20 °C |

Табл. 3 Условия окружающей среды при транспортировке и хранении

# 3.2 Заводская табличка

На задней стороне корпуса дистанционного регу<mark>лятор</mark>а имеется заводская табличка со следующими данными:

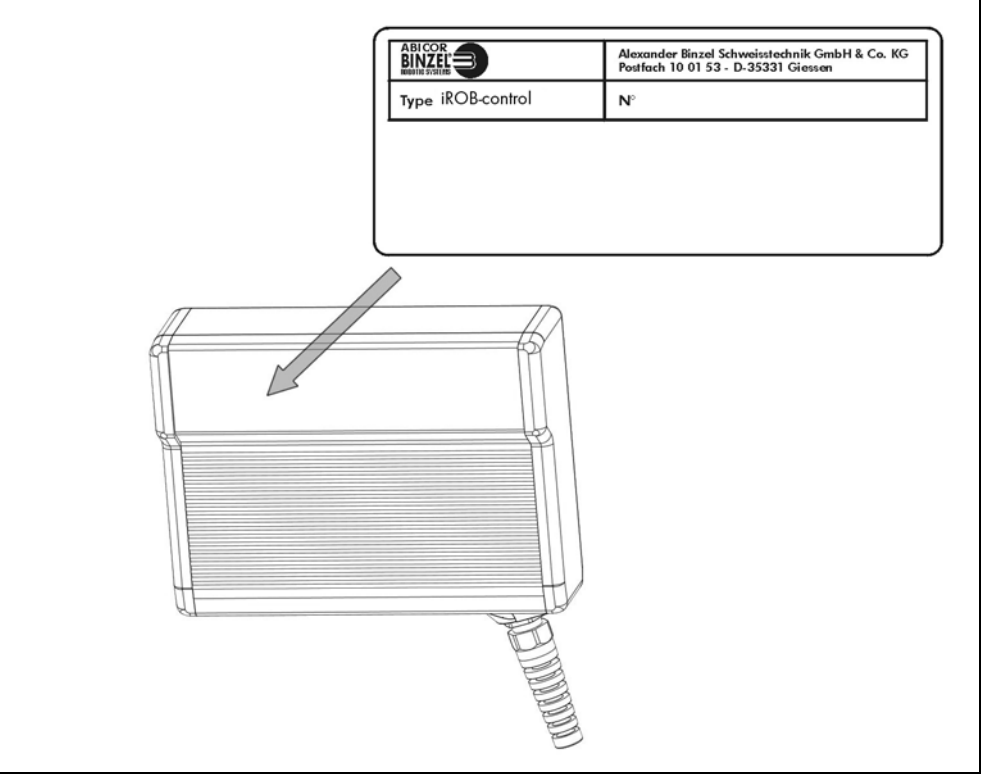

Рис. 1 Заводская табличка

При обращении с любыми вопросами об устройстве указывайте следующие данные:

• тип и номер устройства.

## 3.3 Используемые знаки, символы и сокращения

В этом руководстве по эксплуатации используются следующие сокращения:

| Жидкокристаллический дисплей     |
|----------------------------------|
| Присадочный материал             |
| Шина сети локальных контроллеров |
| Светодиод                        |
|                                  |

Табл. 4 Сокращения

| Размеры на чертежах и схемах | Миллиметры (мм) |
|------------------------------|-----------------|
|                              |                 |

Табл. 5 Размеры

В этом руководстве по эксплуатации используются указанные ниже знаки и символы.

| Описание                                                                                         |
|--------------------------------------------------------------------------------------------------|
| Символ списка в указаниях и перечнях.                                                            |
| Символ перекрестной ссылки, указывающий на подробные, дополнительные или<br>дальнейшие сведения. |
| Обозначение действий в тексте, которые необходимо выполнять последовательно.                     |
| Таким способом в тексте руководства выделены кнопки, регуляторы и ручки настройки.               |
|                                                                                                  |

Табл. 6 Знаки и символы

# 3.3.1 Система iROB

В представленной ниже таблице указаны устройства и комплектующие системы **iROB**.

| irob                      | Источник сварочного тока <del>робота</del>                                         |
|---------------------------|------------------------------------------------------------------------------------|
| iROB-feed 22              | Механизм подачи проволоки                                                          |
| iROB-feed MasterPull (MP) | Клеммная коробка для MF1 MasterPull                                                |
| iROB-cool                 | Блок принудительного охлаждения для источника сварочного<br>тока <del>робота</del> |
| iROB-control              | Дистанционный регулятор для настройки источника сварочного тока <del>робота</del>  |
| iROB-bracket              | Крепежная платформа для механизма подачи проволоки                                 |
| iROB-clamp                | Крепление для промежуточного шланг 🧮 пакета на роботе                              |
| iROB-spool                | У <del>становка и кропление катушек</del> с проволокой К300 на роботе              |
| iROB-RI                   | Интерфейсный модуль робота                                                         |
| MF1                       | MasterFeeder, типоразмер 1 = диам. ролика 20 мм (блок<br>привода)                  |
| MP                        | MasterFeeder, типоразмер 1, MasterPull                                             |

# 3.4 Действия в аварийных ситуациях

В случае аварии немедленно остановите подачу

- тока, сжатого воздуха, газа.
- Информацию о других мерах см. в руководстве по эксплуатации источника тока или в документации к другим периферийным устройствам.

# 4 Комплект поставки

| • Дистанционный регулятор iROB-control | • Руководство по эксплуатации |
|----------------------------------------|-------------------------------|
| Табл. 7 Комплект поставки              |                               |

• Крепление для **iROB-control** 

C

Табл. 8 Дополнительное оборудование (опции)

Для исправной работы сварочного робота необходимы следующие компоненты:

| <ul> <li>Источник сварочного тока робота iROB</li> </ul>                                                              | <ul> <li>Сварочная горелка для сварки в среде защитного газа включая<br/>шланговый пакет и держатель горелки</li> </ul>                |
|----------------------------------------------------------------------------------------------------|----------------------------------------------------------------------------------------------------|
| • Механизм подачи проволоки <b>iROB-feed</b>                                                                          | <ul> <li>Аналоговый интерфейсный модуль робота RI1000/RI2000 или<br/>циф интерфейсный модуль робота RI3000 с шинным модулем</li> </ul> |
| <ul> <li>Соединительный кабель: интерфейсный мод<br/>робота (источник тока) – система управлен<br/>роботом</li> </ul> | уль • Промежуточный шланговый пакет<br>1я                                                                                              |

Табл. 9 Система сварочного робота

Элементы оснастки и быстроизнашивающиеся детали необходимо заказывать отдельно. Данные для заказа и идентификационные номера элементов оснастки и быстроизнашивающихся деталей см. в текущей документации заказа. Контактные данные для консультации и оформления заказа см. на сайте www.binzel-abicor.com.

#### 4.1 Транспортировка

Перед пересылкой поставляемая продукция тщательно проверяется и упаковывается, однако полностью исключить риск повреждения при транспортировке невозможно.

| Входной контроль                   | Проверьте комплектность поставки по транспортной накладной.<br>Осмотрите товар и убедитесь в отсутствии повреждений.                                                                        |
|------------------------------------|----------------------------------------------------------------------------------------------------|
| В случае<br>рекламации             | Если посылка была повреждена при транспортировке, незамедлительно свяжитесь с экспедитором.<br>Сохраните упаковку на случай ее проверки экспедитором.                                       |
| Упаковка для<br>обратной пересылки | При возможности используйте оригинальную упаковку и упаковочный материал. При<br>возникновении вопросов относительно упаковки и транспортировки обратитесь к поставщику или<br>перевозчику. |

Табл. 10 Транспортировка

# 4.2 Хранение

Информацию об условиях хранения в закрытом помещении см. в

🗢 Табл. З Условия окружающей среды при транспортировке и хранении на стр. RU-6

#### 5 Обзор изделия

Дистанционный регульстр **iROB-control** представляет собой электронный прибор для настройки параметров источника сварочного тока **iROB**. Связь с источником сварочного тока осуществляется по шине CAN.

Для ввода данных устройство оснащено поворотной ручкой с функцией нажатия, которая далее обозначается как <селектор>. Кроме того, предусмотрено четыре программируемых кнопки, функции которых различаются в зависимости от текущей экранной страницы. В главе 5.2 приводится обзор экранных страниц, а также описание назначения соответствующих программируемых кнопок.

#### 5.1 Элементы управления

На следующем изображении представлены все элементы управления устройства. В следующих главах руководства постоянно встречаются ссылки на это изображение при упоминании элементов управления.

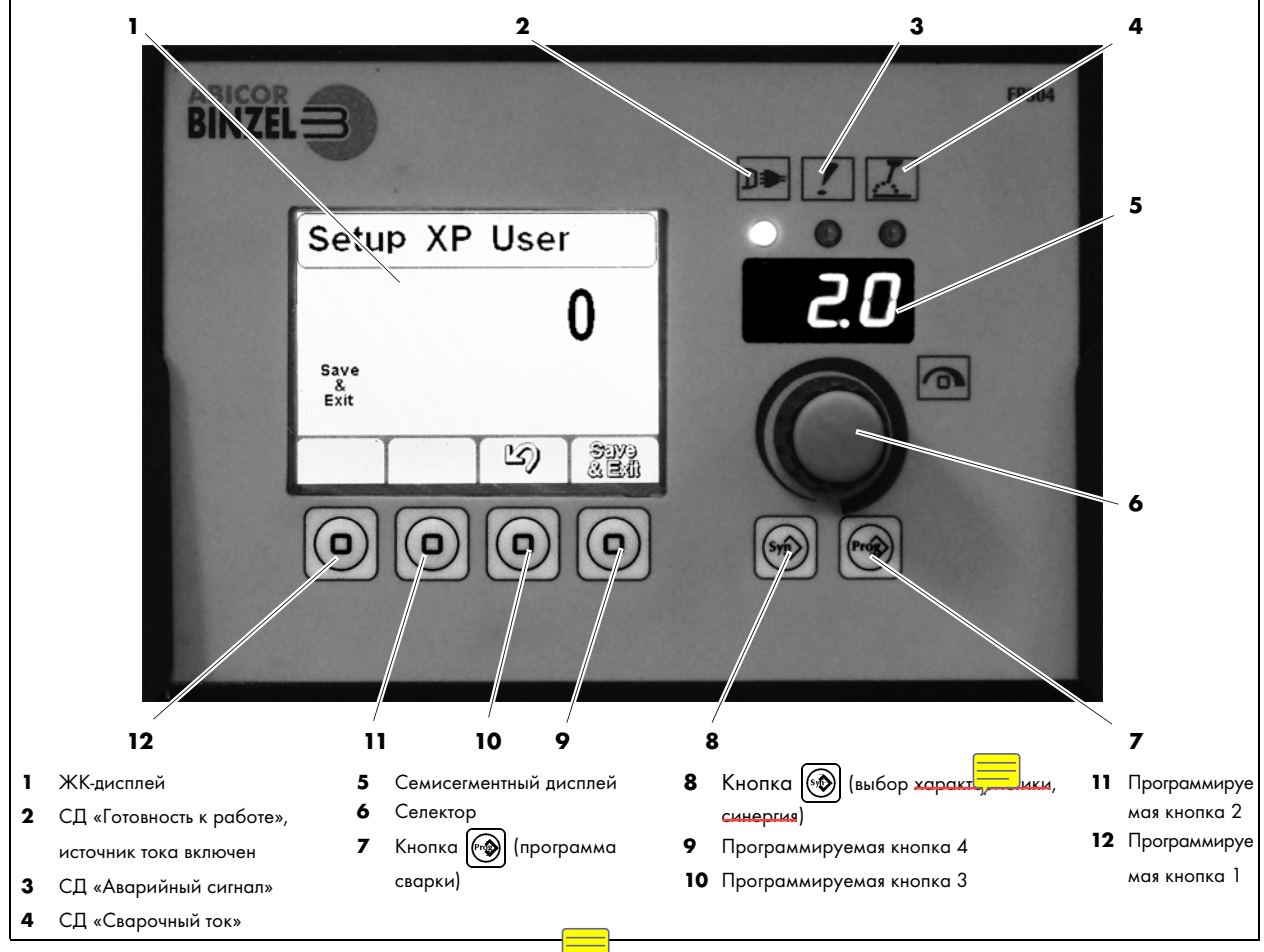

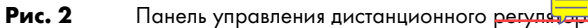

| Символ | Номер Пояснение                            |                                                                                                    |  |  |  |  |
|--------|--------------------------------------------|----------------------------------------------------------------------------------------------------|--|--|--|--|
|        | <b>(1)</b><br>ЖК-дисплей                   | <ul> <li>Служит для индикации данных. Дисплей разделен на область<br/>заголовка, область индикации параметров сварки и область<br/>функций.</li> </ul>                                           |  |  |  |  |
| ב€     | <b>(2)</b><br>СД «Готовность к<br>работе»  | <ul> <li>Горит непрерывно, если система сварочного робота<br/>подключена к электропитанию и включена.</li> </ul>                                                                                 |  |  |  |  |
| !      | <b>(3)</b><br>СД «Аварийный<br>сигнал»     | <ul> <li>Горит в случае появления ошибок. На семисегментном дисплее<br/>iROB и<br/>iROB-control (5) отображается код ошибки.</li> <li>⇒ 9 Неисправности и их устранение на стр. RU-19</li> </ul> |  |  |  |  |
| X      | <b>(4)</b><br>СД «Сварочный<br>ток»        | <ul> <li>Загорается при подаче сварочного напразить на выходные или сварочные гнезда.</li> </ul>                                                                                                 |  |  |  |  |
|        | <b>(5)</b><br>Семисегментный<br>дисплей    | <ul><li>Отображает значения заданных параметров.</li><li>Отображает коды ошибок.</li></ul>                                                                                                    |  |  |  |  |
|        | <b>(6)</b><br><Селектор>                   | <ul> <li>При его вращении изменяется выбор (параметров) на ЖК-<br/>дисплее.</li> <li>Нажатие подтверждает выбор.</li> </ul>                                                                      |  |  |  |  |
|        | <b>(7)</b><br><Кнопка 🛞>                   | <ul> <li>Имеет 64 ячейки памяти для резервного копирования и загрузки<br/>настроек.</li> </ul>                                                                                                   |  |  |  |  |
|        | <b>(8)</b><br><Кнопка 🛞>                   | <ul> <li>Служит для выбора характеристик.</li> </ul>                                                                                                    |  |  |  |  |
|        | (9) – (12)<br><Программируемы<br>е кнопки> | <ul> <li>Кнопки с переменными функциями. Индикация той или иной<br/>функции в области функций ЖК-дисплея.</li> </ul>                                                                             |  |  |  |  |

# 5.2 Главный экран на ЖК-дисплее

Главный экран отображается после пуска устройства. Здесь отображаются характеристика и параметры сварки. Кроме того, на главном экране отображаются выбранные параметры; их можно выбирать в обзоре с помощью нажатия <ceлектора> (Рис. 2 Панель управления дистанционного реграра на стр. RU-10). Вращение <cелектора> позволяет настроить значение параметра. <Программируемая кнопка 4> служит для переключения между главным экраном с обзором и главным экраном с подробным видом. Подробный вид показывает ход процесса. Точки и раются путем нажатия <ceлектора>. Вращение <cелектора> позволяет настроить значение выбранного параметра.

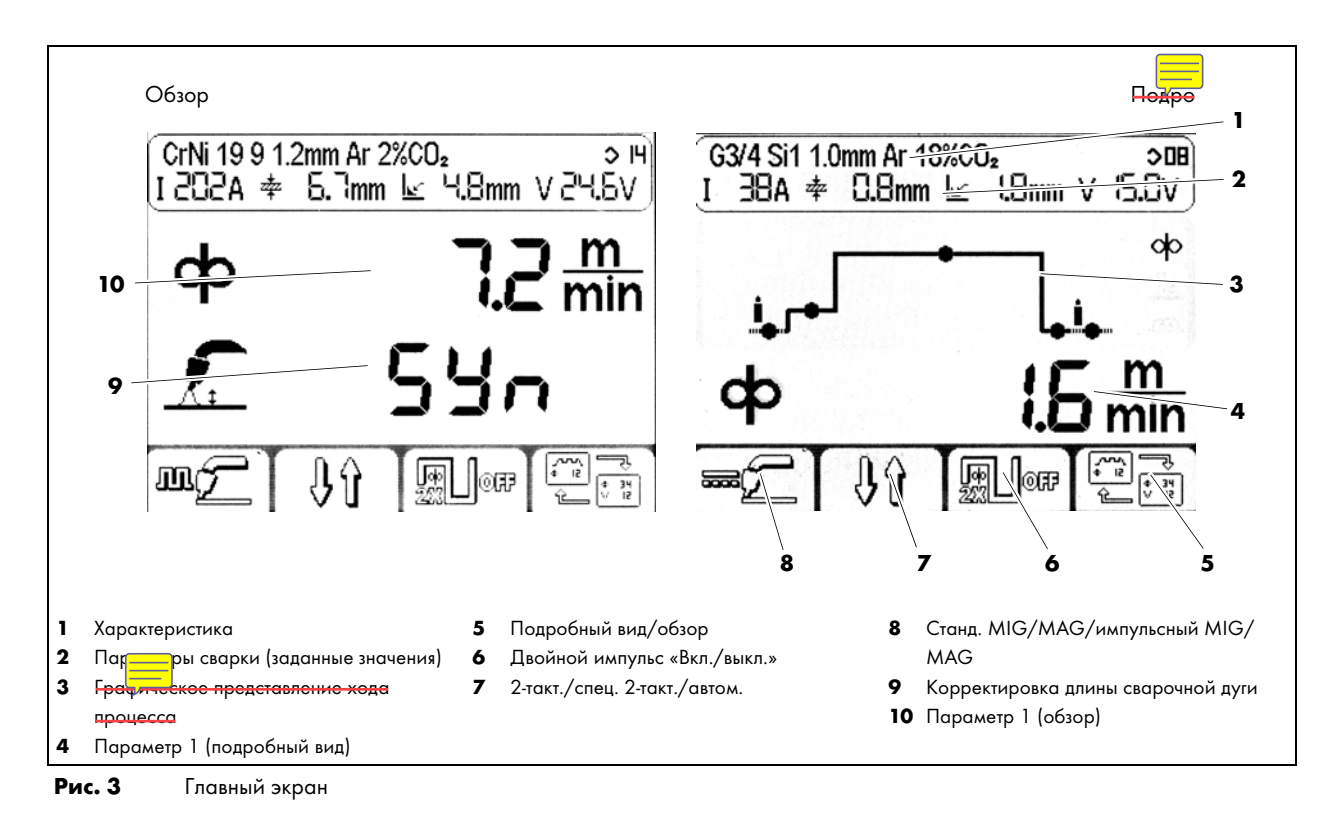

#### 5.2.1 Область заголовка дисплея

Область заголовка разделена на две строки. В верхней строке отображается выбранная в данный момент характеристика. В нижней строке отображаются ожидаемые значения для таких параметров сварки, как напряжение, сила тока, толщина сварного шва и толщина материала.

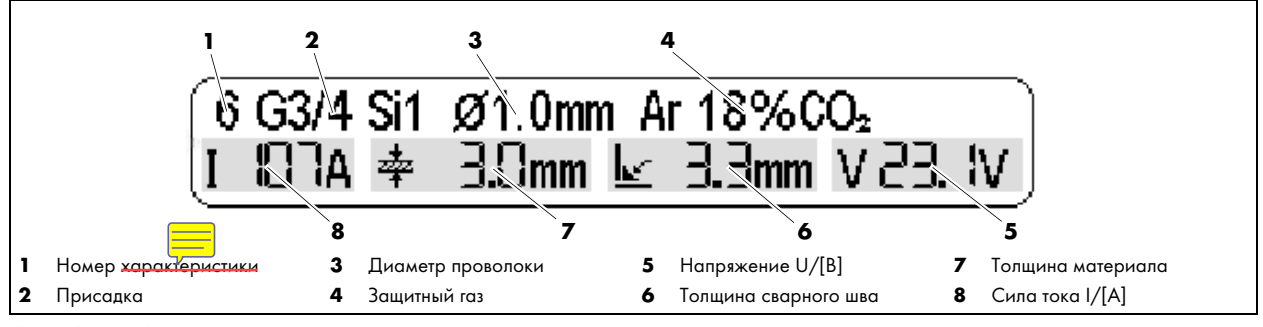

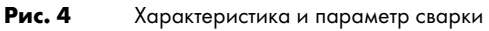

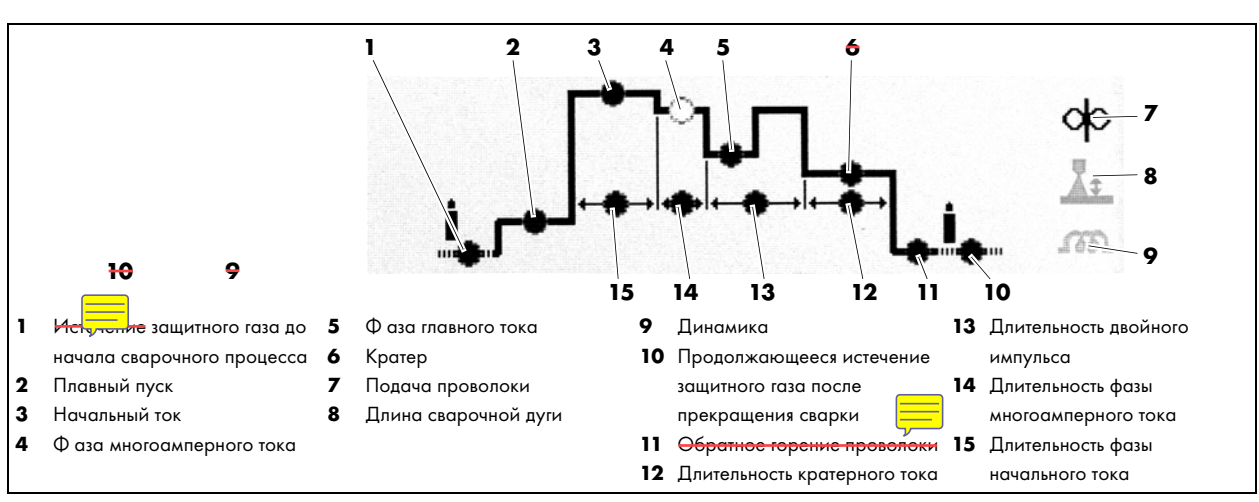

# 5.3 Графическое представление процесса сварки в специальном двухтактном режиме с двойными импульсами

Рис. 5 Ход процесса

#### **6** Подключение дистанционного регулятора

Дистанционный регульсти iROB-control разрешается использовать только в сочетании с источником сварочного тока робота iROB.

#### УВЕДОМЛЕНИЕ

- Соблюдайте указанные ниже правила.
  - ⇒ 5.1 Элементы управления на стр. RU-10
- К вводу устройства в эксплуатацию допускается только квалифицированный персонал (в Германии см. TRBS 1203).
- Используйте компоненты в помещениях с достаточной вентиляцией.
- Подключите штекер кабеля дистанционного регулятора к гнезду на передней стороне корпуса источника сварочного тока робота.

#### 7 Эксплуатация

В этой главе приводится описание эксплуатации контрольного блока. Внимательно изучите подраздел, прежде чем выполнять настройки.

#### 7.1 Сварка с ручными настройками

⇒ Рис. 2 Панель управления дистанционного регулятора на стр. RU-10

Порядок ручной настройки параметров сварки:

- Нажимайте на главном экране <программируемую кнопку 1> (12) до тех пор, пока не появится щ («Стандартный MIG/MAG»).
- **2** Нажмите <кнопку 🛞 > (8).
- **4** Теперь на главном экране можно настроить независимо друг от друга параметры сварки «Скорость подачи проволоки» и «Сварочное напряжение».

# 7.2 Выбор характеристики

Рис. 2 Панель управления дистанционного регулятора на стр. RU-10
 При нажатии <кнопки () (8) открывается экран выбора характеристики.</li>
 В левой части экрана отображаются присадки и газ, в правой – допустимый диаметр проволоки.
 С помощью <программируемой кнопки 1> (12) можно настроить источник тока в процессе импульсной сварки MSG на постоянную силу тока (CC) или постоянное напряжение (CV).

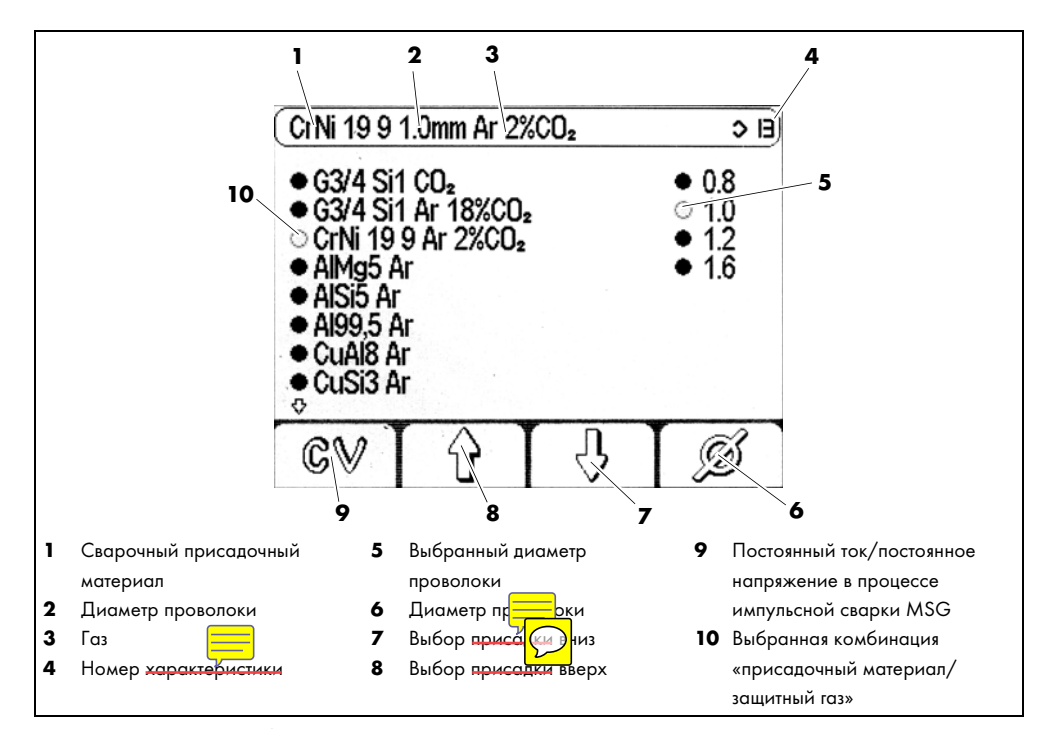

Рис. 6 Экран выбора характеристики

Порядок выбора характеристики:

- ⇒ Рис. 2 Панель управления дистанционного регулятора на стр. RU-10
- 1 Нажмите <кнопку 🛞 > (8).
- 2 С помощью <программируемой кнопки 3> (10) и <программируемой кнопки 2> (11) выберите характеристику.
- 3 С помощью <программируемой кнопки 4> (9) выберите диаметр проволоки.
- **4** Нажмите <кнопку 🛞 > (8) для выхода из экрана выбора.

# 7.3 Сохранение настроек

⇒ Рис. 2 Панель управления дистанционного регулятора на стр. RU-10

Все текущие настройки можно сохранить путем нажатия и удержания <кнопки () Takum же образом их можно вызывать в любой момент. При сохранении необходимо задать имя и номер программы.

<Программируемая кнопка 2> (11) отменяет процесс сохранения в любой момент.

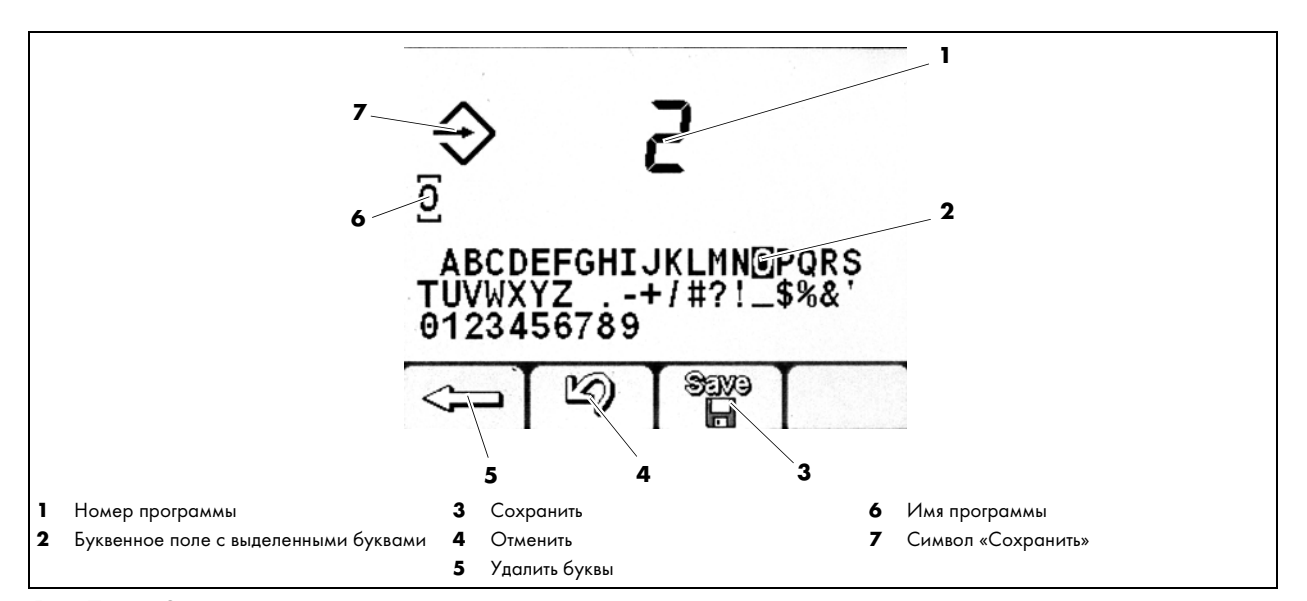

Рис. 7 Экран сохранения настроек

Порядок сохранения настроек источника тока для последующего применения:

- Нажмите и удерживайте <кнопку ()>(7) в течение не менее 1 с.
- 2 На экране сохранения программы выберите с помощью <селектора> (6) номер программы для сохранения. Если номер уже задан, следует удалить существующую программу для этого дважды нажмите <программируемую кнопку 1> (12).
- 3 Для подтверждения нажмите <программируемую кнопку 3> (10).
- 4 Назначение имени программы: вращая <селектор>, (6) выберите букву.
- 5 Подтвердите выбор буквы нажатием <селектора> (6).
- 6 Повторяйте шаги 4 и 5 до полного ввода имени программы.
- 7 После ввода имени сохраните программу с помощью <программируемой кнопки 3> (10).

# 7.4 Загрузка настроек

⇒ Рис. 2 Панель управления дистанционного регулятора на стр. RU-10

Сохраненную программу можно загрузить через экран вызова программы. Номер программы вводится вращением <селектора> (**6**); его нажатие подтверждает выбор.

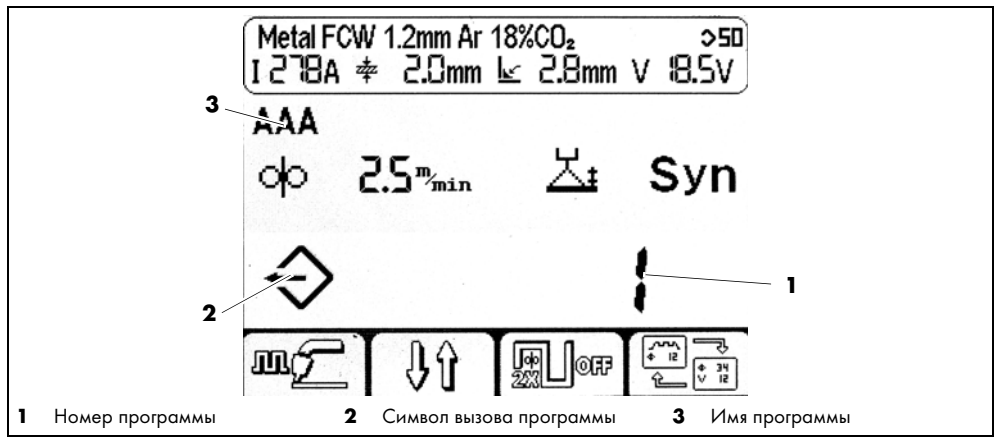

Рис. 8 Вызов сохраненных программ

- 1 Коротко нажмите <кнопку 🗐 > (7).
- 2 Вращая <селектор> (6), выберите программу.
- 3 Подтвердите загрузку выбранной программы нажатием <селектора> (6).

## 7.5 Настройка параметров фона

Нажмите и удерживайте <селектор> (6) в течение не менее 5 с для вызова экрана настройки параметров. Здесь задаются параметры фона системы управления. Список параметров с указанием их кодов см. здесь:

⇒ Табл. 13 Список параметров на стр. RU-22

#### УВЕДОМЛЕНИЕ

- Количество и вид настраиваемых параметров фона зависят от уровня пользователя.
- ⇒ 7.6 Настройка уровня пользователя на стр. RU-17

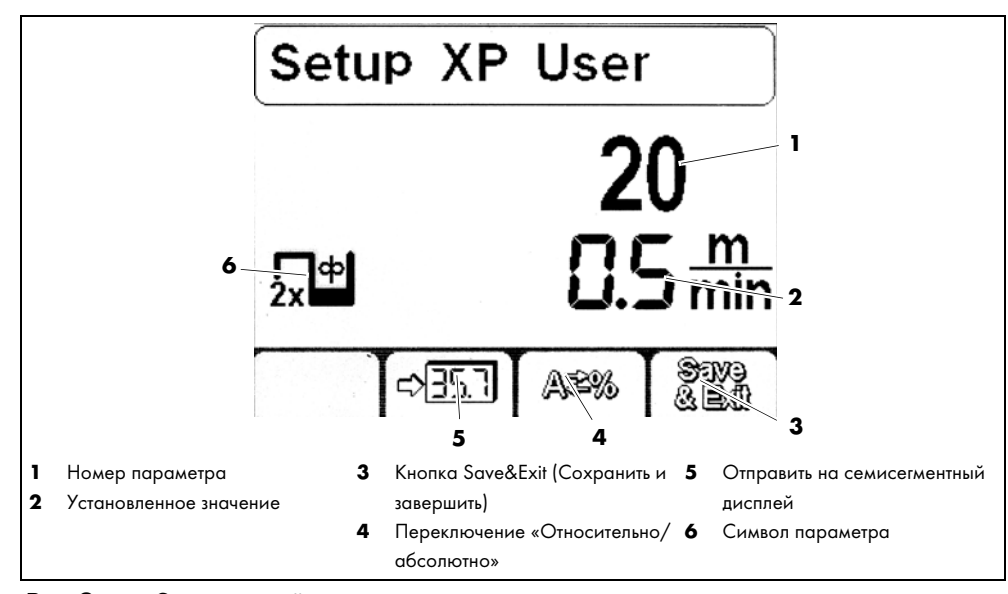

Рис. 9 Экран настройки параметров

## 7.5.1 Настройка параметра

- ⇒ Рис. 2 Панель управления дистанционного регулятора на стр. RU-10
- 1 Для настройки параметров фона нажмите и удерживайте <селектор> (6) в течение не менее 5 с.
- **2** Вращая <селектор> **(6)**, выберите параметр. В таблице ниже представлен обзор доступных параметров:

⇒ Табл. 13 Список параметров на стр. RU-22

- 3 Подтвердите выбор параметра нажатием <селектора> (6).
- 4 Вращая <селектор> (6), настройте значение выбранного параметра.
- 5 Для сохранения настройки нажмите <программируемую кнопку 4> (9).

#### 7.5.2 Индикация параметра на семисегментном дисплее

⇒ Рис. 2 Панель управления дистанционного регулятора на стр. RU-10

Порядок отображения числовых значений параметров на семисегментном дисплее:

- 1 Нажмите и удерживайте <селектор> (6) в течение не менее 5 с.
- 2 Вращая <селектор> (6), выберите параметр.
- 3 Подтвердите выбор параметра нажатием <селектора> (6).
- 4 Нажмите <программируемую кнопку 2> (11) для отображения текущего параметра на семисегментном дисплее.
- 5 Для сохранения настройки нажмите <программируемую кнопку 4> (9).

#### 7.6 Настройка уровня пользователя

Уровень пользователя ограничивает доступ к параметрам настройки источника тока. Если настроить нужный параметр не удается, можно изменить уровень пользователя.

| Уровень | Интерфейс                                                                                                    | Настройки                                                                                                    |
|---------|----------------------------------------------------------------------------------------------------|----------------------------------------------------------------------------------------------------|
| XE      | Простой: программируемые кнопки 3 и 4 на<br>главном экране деактивированы, подробный<br>вид не показывается. | Только подача проволоки и корректировка длины сварочной дуги.                                                                                                    |
| ХА      | Расширенный: подробный вид показывает<br>ход процесса.                                                       | Значения подачи проволоки, динамики и корректировки сварочной дуги.                                                                                                    |
| ХР      | Расширенный: подробный вид показывает<br>ход процесса со всеми параметрами.                                  | Аналогично ХА. На экране с подробным видом дополнительно<br>отображаются настройки истечения защитного газа до начала<br>сварочного процесса и продолжающегося истечения защитного<br>газа после прекращения сварки, замедления подачи проволоки и<br>обратного горения проволоки, а также длительности фазы<br>многоамперного и кратерного токов. |

Табл. 11 Настройка уровня пользователя

- ⇒ Рис. 2 Панель управления дистанционного регулятора на стр. RU-10
- 1 Нажмите и удерживайте <селектор> (6) в течение не менее 5 с.
- 2 Вращая <селектор> (6), выберите параметр 500.
- 3 Подтвердите выбор параметра нажатием <селектора> (6).
- 4 Измените уровень пользователя вращением <селектора> (6).

#### 7.7 Настройка границ контроля

Система управления позволяет устанавливать границы контроля для указанных ниже параметров сварки. В случае превышения заданных контрольных значений выдается предупреждение или аварийный сигнал.

Предупреждения отображаются на дисплее.

Аварийные сигналы также отображаются на дисплее и дополнительно немедленно прерывают процесс сварки.

- Главный ток
- Напряжение сварочной дуги
- Расход газа
- Ток якоря двигателя 1
- Ток якоря двигателя 2
- Расход охлаждающей жидкости
- Спидометр для индикации скорости подачи проволоки
- Температура охлаждающей жидкости

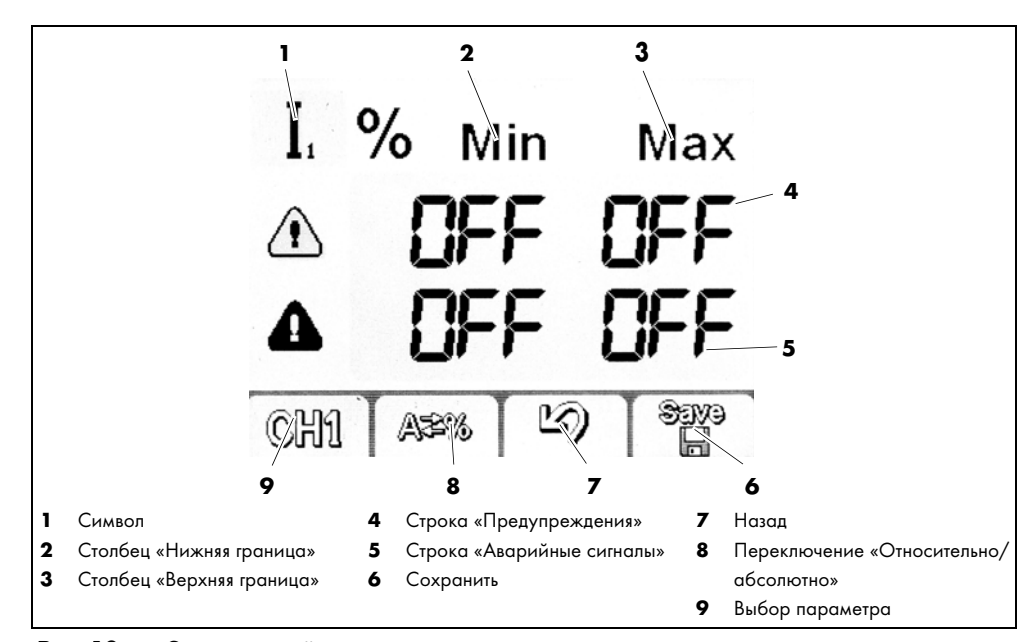

Рис. 10 Экран настройки параметров

⇒ Рис. 2 Панель управления дистанционного регулятора на стр. RU-10

1 Нажмите и удерживайте <селектор> (6) в течение не менее 5 с.

- 2 Вращая <селектор> (6), выберите параметр 801.
- 3 С помощью <программируемой кнопки 1> (12) выберите параметр, подлежащий контролю.
- 4 С помощью нажатия и вращения <селектора> (6) задайте границы.
- 5 Повторяйте шаги 3 и 4 до тех пор, пока не будут заданы все нужные границы.

#### 8 Техническое обслуживание и очистка

При нормальных условиях эксплуатации дистанционный регулятор не требует технического обслуживания. Тем не менее, регулярная очистка является залогом длительного срока службы и бесперебойной работы. Очищайте экран с помощью чистящих салфеток для ЖК-дисплеев.

#### \Lambda ОПАСНО

Поражение электрическим током

Опасное напряжение при использовании поврежденных кабелей.

- Проверьте все токоведущие кабели и соединения на правильность монтажа и отсутствие повреждений.
- Замените поврежденные, деформированные или изношенные детали.

#### УВЕДОМЛЕНИЕ

- Указанные интервалы технического обслуживания являются ориентировочными и действительны при эксплуатации устройства в одну смену.
- К работам по техническому обслуживанию и очистке устройства допускается только квалифицированный персонал (в Германии см. TRBS 1203).

#### 8.1 Интервалы технического обслуживания

Соблюдайте указания стандарта EN 60974-4 по осмотру и проверке оборудования для дуговой электросварки в процессе его эксплуатации, а также соответствующие национальные законы и предписания.

Выполняйте перечисленные ниже проверки с указанными интервалами.

- Ежедневно: осмотр дистанционного регулятора и кабеля на отсутствие повреждений.
- Ежегодно: проверка обеспечения безопасности согласно EN 60974-4.

#### 9 Неисправности и их устранение

В случае неисправности или ошибочных действий система управления выдает предупреждения и аварийные сигналы.

- Предупреждения отображаются на дисплее.
- Аварийные сигналы также отображаются на дисплее; кроме того, при их появлении процесс сварки немедленно прерывается.

#### \Lambda ОПАСНО

# Опасность травмирования и повреждения устройства при выполнении работ неуполномоченным персоналом

Ненадлежащий ремонт изделия или его изменение могут стать причиной серьезного травмирования персонала и повреждения устройства. При выполнении работ неуполномоченным персоналом гарантия аннулируется.

 К работам по эксплуатации, техническому обслуживанию, очистке, устранению неисправностей и ремонту устройства допускается только квалифицированный персонал (в Германии см. TRBS 1203).

Соблюдайте условия гарантии. При возникновении сомнений или проблем обращайтесь к дилеру или изготовителю.

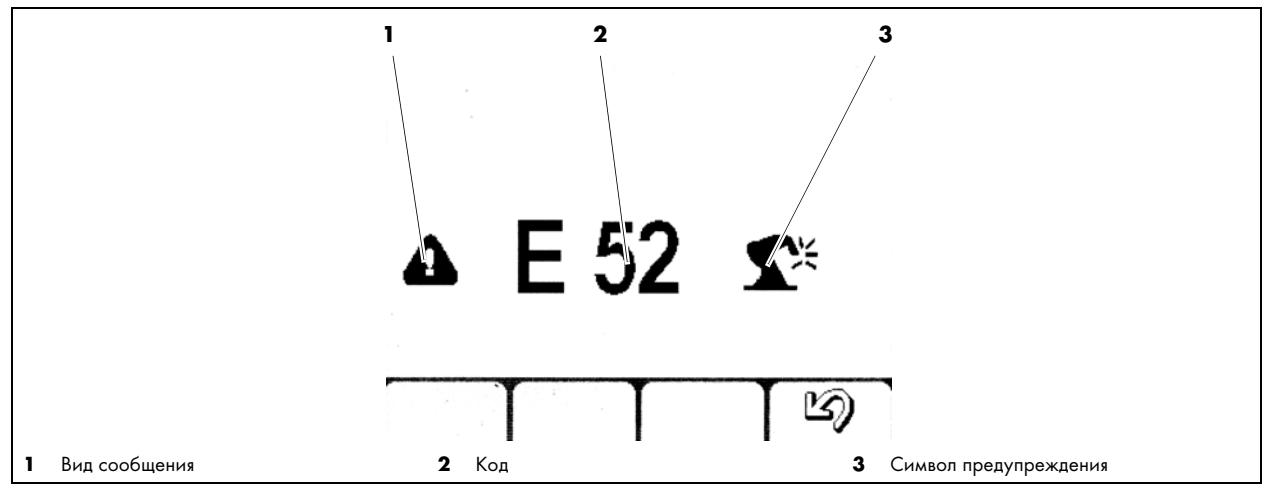

Рис. 11 Экран аварийных сигналов и предупреждений

| Коды<br>аварийных<br>сигналов |     | Вид | Описание                | Коды аварийных<br>сигналов                      |     | Вид | Описание |                     |                                                            |
|-------------------------------|-----|-----|-------------------------|-------------------------------------------------|-----|-----|----------|---------------------|------------------------------------------------------------|
| E01                           | E02 | E03 | Авари<br>йный<br>сигнал | Аварийный сигнал<br>температуры                 | E45 |     |          | Аварийный<br>сигнал | Подача сжатого воздуха                                     |
| E06                           | E10 |     | Авари<br>йный<br>сигнал | Силовой модуль                                  | E50 |     |          | Аварийный<br>сигнал | Аварийное выключение                                       |
| E07                           |     |     | Авари<br>йный<br>сигнал | Питание двигателя механизма<br>подачи проволоки | E48 |     |          | Аварийный<br>сигнал | Нехватка проволоки                                         |
| E08                           |     |     | Авари<br>йный<br>сигнал | Двигатель блокирован                            | E49 |     |          | Аварийный<br>сигнал | Аварийный выключатель                                      |
| E11                           | E19 |     | Авари<br>йный<br>сигнал | Системная конфигурация                          | E51 |     |          | Аварийный<br>сигнал | Пригорание проволоки                                       |
| E12                           |     |     | Авари<br>йный<br>сигнал | Связь через WF-DSP<br>iROB-feed                 | E52 |     |          | Аварийный<br>сигнал | Защита от столкновений                                     |
| E13                           |     |     | Авари<br>йный<br>сигнал | Связь через FP<br>iROB-control                  | E53 |     |          | Аварийный<br>сигнал | Внешний датчик<br>расхода охлаждающей<br>жидкости          |
| E14                           | E15 | E18 | Авари<br>йный<br>сигнал | Программа недействительна                       | E54 | E55 |          | Аварийный<br>сигнал | Выход за нижний/<br>верхний предел<br>диапазона тока       |
| E16                           |     |     | Авари<br>йный<br>сигнал | Связь через RI                                  | E56 | E57 |          | Аварийный<br>сигнал | Выход за нижний/<br>верхний предел<br>диапазона напряжения |
| E17                           |     |     | Авари<br>йный<br>сигнал | Связь через µP-DSP                              | E60 | E61 |          | Аварийный<br>сигнал | Выход за нижний/<br>верхний предел<br>диапазона скорости   |
| E20                           |     |     | Авари<br>йный<br>сигнал | Сбой ЗУ                                         | E62 | E63 |          | Предупре<br>ждение  | Выход за нижний/<br>верхний предел<br>диапазона тока       |

Табл. 12 Пояснение кодов ошибок

| Коды<br>аварийных<br>сигналов |     | Вид | Описание                | Коды аварийных<br>сигналов            |     | Вид | Описание |                     |                                                            |
|-------------------------------|-----|-----|-------------------------|---------------------------------------|-----|-----|----------|---------------------|------------------------------------------------------------|
| E21                           | E32 |     | Авари<br>йный<br>сигнал | Потеря данных                         | E64 | E65 |          | Предупре<br>ждение  | Выход за нижний/<br>верхний предел<br>диапазона напряжения |
| E22                           |     |     | Авари<br>йный<br>сигнал | ЖК-дисплей DSP                        | E68 | E69 |          | Предупре<br>ждение  | Выход за нижний/<br>верхний предел<br>диапазона скорости   |
| E29                           |     |     | Авари<br>йный<br>сигнал | Несовместимые результаты<br>измерения | E70 |     |          | Аварийный<br>сигнал | ОСТОРОЖНО: не<br>совместимо                                |
| E30                           |     |     | Авари<br>йный<br>сигнал | Ошибка связи между<br>компонентами    | E71 |     |          | Аварийный<br>сигнал | Превышение<br>температуры<br>охлаждающей жидкости          |
| E38                           |     |     | Авари<br>йный<br>сигнал | Пониженное напряжение                 | E74 |     |          | Аварийный<br>сигнал | WF: превышен текущий<br>уровень                            |
| E39                           | E40 |     | Авари<br>йный<br>сигнал | Питание установки                     | E75 |     |          | Аварийный<br>сигнал | Push-Pull: превышен<br>текущий уровень                     |
| E43                           |     |     | Авари<br>йный<br>сигнал | Нехватка охлаждающей<br>жидкости      | E76 |     |          | Аварийный<br>сигнал | Превышение уровня<br>охлаждающей жидкости                  |
| E44                           |     |     | Авари<br>йный<br>сигнал | Нехватка газа                         | E99 |     |          | Аварийный<br>сигнал | Общий                                                      |

Табл. 12 Пояснение кодов ошибок

#### 10 Демонтаж

1 Отсоедините штекер шины от источника тока.

#### 11 Утилизация

При утилизации соблюдайте требования местных положений, законов, предписаний, норм и директив. Соблюдайте директивы по утилизации электронного оборудования и сдавайте его в местную коммунальную службу по утилизации (например, в пункт сбора вторсырья). Для надлежащей утилизации изделия сначала выполните его демонтаж. Соблюдайте указанные ниже правила.

⇒ См. 10 Демонтаж на стр. RU-21

#### 11.1 Материалы

Изделие состоит в основном из металлических деталей, которые можно переплавить на сталелитейных и металлургических предприятиях и использовать вторично почти без ограничения. Использованные пластиковые материалы промаркированы, что облегчает сортировку и фракционирование материалов для их дальнейшей переработки.

#### 11.2 Расходные материалы

Для системы управления не требуются расходные материалы. Соблюдайте указания руководств по эксплуатации других компонентов сварочной системы.

# 11.3 Упаковка

Компания **ABICOR BINZEL** сократила объем транспортной упаковки до необходимого минимума. При выборе упаковочных материалов учитывается возможность их вторичного использования.

# 12 Приложение

# 12.1 Список параметров

| № п/п |                   | Обозначение                                                                                                    |
|-------|-------------------|----------------------------------------------------------------------------------------------------|
| 0     | Save<br>&<br>Exit | Сохранить и завершить                                                                                                    |
| 1     | Res               | Сброс (сохраненные программы остаются)                                                                                     |
| 2     | \$                | Номер <del>характеристики</del><br>При нажатии программируемой кнопки 2 параметры передаются на<br>семисегментный дисплей. |
| 3     | ф                 | Заданное значение скорости подачи проволоки                                                                                |
| 4     | I.                | Заданное значение текущего сварочного тока                                                                                 |
| 5     | *                 | Рекомендуемая толщина обрабатываемого материала                                                                            |
| 6     | k                 | Расчетная толщина сварного шва в горизонтальной канавке с соблюдением предустановленной скорости сварки.                   |
| 7     | <u></u>           | Корректировка длины сварочной дуги                                                                                         |
| 10    | t <b></b> /       | Истечение защитного газа до начала сварочного процесса                                                                     |
| 11    | ቀſ                | Плавный пуск (скорость подачи проволоки в замедленном режиме)                                                              |
| 12    | фГ                | Ускорение подачи проволоки                                                                                                 |
| 15    | ¥                 | Обратное горение проволоки                                                                                                 |
| 16    | <b>∖</b> ∎t       | Продолжающееся истечение защитного газа после прекращения сварки                                                           |
| 19    | 2x <sup>%</sup>   | Процентное отношение – фаза многоамперного тока двойного импульса                                                          |
| 20    | ۲×                | Скорость подачи проволоки – фаза низковольтного тока двойного импульса                                                     |
| 21    |                   | Частота двойного импульса (0,1-5 Гц)                                                                                       |
| 22    | 2×                | Корректировка длины сварочной проволоки – фаза главного тока двойного импульса                                             |

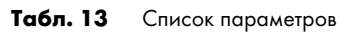

| № п/п |                 | Обозначение                                                                 |
|-------|-----------------|-----------------------------------------------------------------------------|
| 23    | 2x <sup>Φ</sup> | Замедление/ускорение подачи проволоки в режиме сварки двойными импульсами   |
| 25    | ሌ               | Процентное отношение начального тока относительно главного                  |
| 26    | ሌ               | Процентное отношение кратерного тока относительно главного                  |
| 27    | ዀ               | Длительность начального тока (с)                                            |
| 28    | ſъť             | Длительность кратерного тока (c)                                            |
| 30    | t               | Длительность прихватывания (с)                                              |
| 31    |                 | Длительность паузы (с)                                                      |
| 34    | ₽₽              | Задержка подачи проволоки, начальный/главный ток                            |
| 35    | ۲ <del>۴</del>  | Задержка подачи проволоки, главный/кратерный ток                            |
| 202   | ഷ               | Динамика (каплеотделение при импульсной дуге)                               |
| 330   | V               | Напряжение сварочной дуги                                                   |
| 399   | <u> </u>        | Скорость сварки                                                             |
| 500   | <b>1</b>        | Выбор уровня пользователя                                                   |
| 551   | 6               | Блокировка (трехзначный код)                                                |
| 552   | <b>4</b>        | Громкость сигнала кнопки (0-10)                                             |
| 652   | Δф              | Корректировка Push-Pull                                                     |
| 705   | Ω               | Корректировка сопротивления сварочного контура (определяется автоматически) |
| 751   | Ϋ́A             | Ф актическое значение сварочного тока                                       |
| 752   | τ٧              | Ф актическое значение сварочного напряжения                                 |

Табл. 13 Список параметров

| № п/п |            | Обозначение                                                             |
|-------|------------|-------------------------------------------------------------------------|
| 755   |            | Ф актическое значение расхода газа                                      |
| 757   | ኆቅ         | Скорость подачи проволоки, двигатель 1                                  |
| 758   | <b>€</b>   | В настоящий момент не используется                                      |
| 760   | ¢<br>M     | Ф актическое значение тока якоря двигателя 1 механизма подачи проволоки |
| 761   | ኆቅ         | Ф актическое значение скорости подачи проволоки, двигатель 2            |
| 762   | ¢<br>M     | Ф актическое значение тока якоря двигателя 2 механизма подачи проволоки |
| 763   | Ø,         | Спидометр для индикации скорости подачи проволоки                       |
| 764   | Ð          | Расход охлаждающей жидкости                                             |
| 801   | <b>ል</b> ኆ | Предельные значения для предупреждений и аварийных сигналов             |

Табл. 13 Список параметров

# 12.2 Запасные части

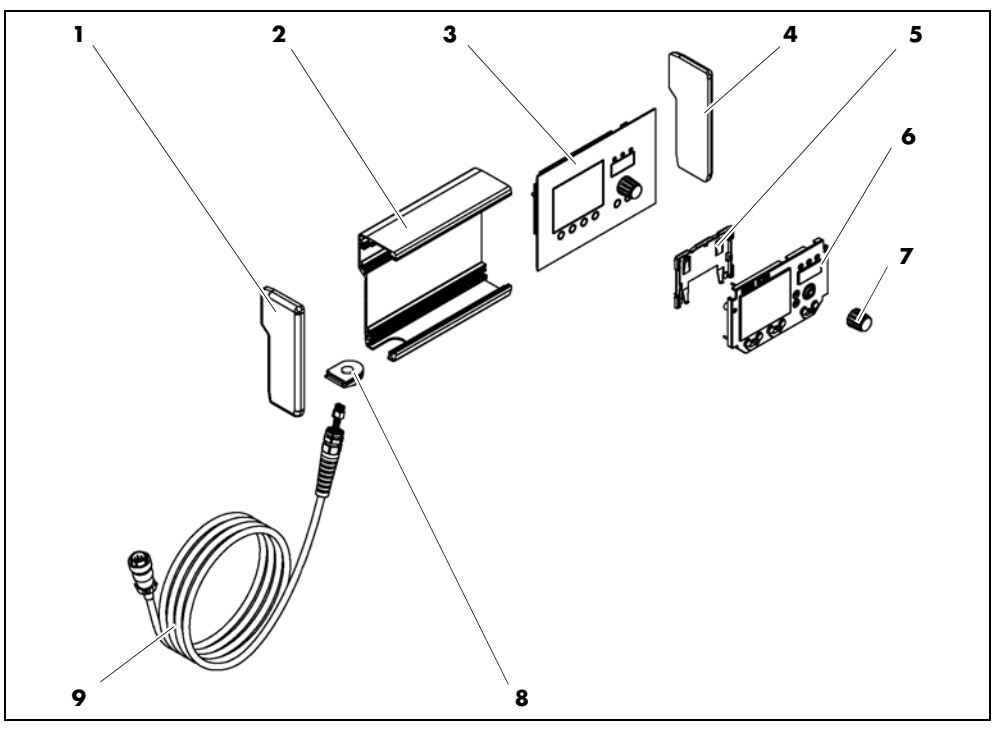

Рис. 12 Запасные части

| № п/п | Наименование                           |
|-------|----------------------------------------|
| 1     | Левая боковая панель                   |
| 2     | Задняя панель                          |
| 3     | Передняя панель                        |
| 4     | Правая боковая панель                  |
| 5     | Пластмассовое крепление для ЖК-дисплея |
| 6     | ЖК-дисплей                             |
| 7     | Селектор                               |
| 8     | Кабельный ввод                         |
| 9     | Кабель                                 |

# 12.3 Подключение к источнику питания

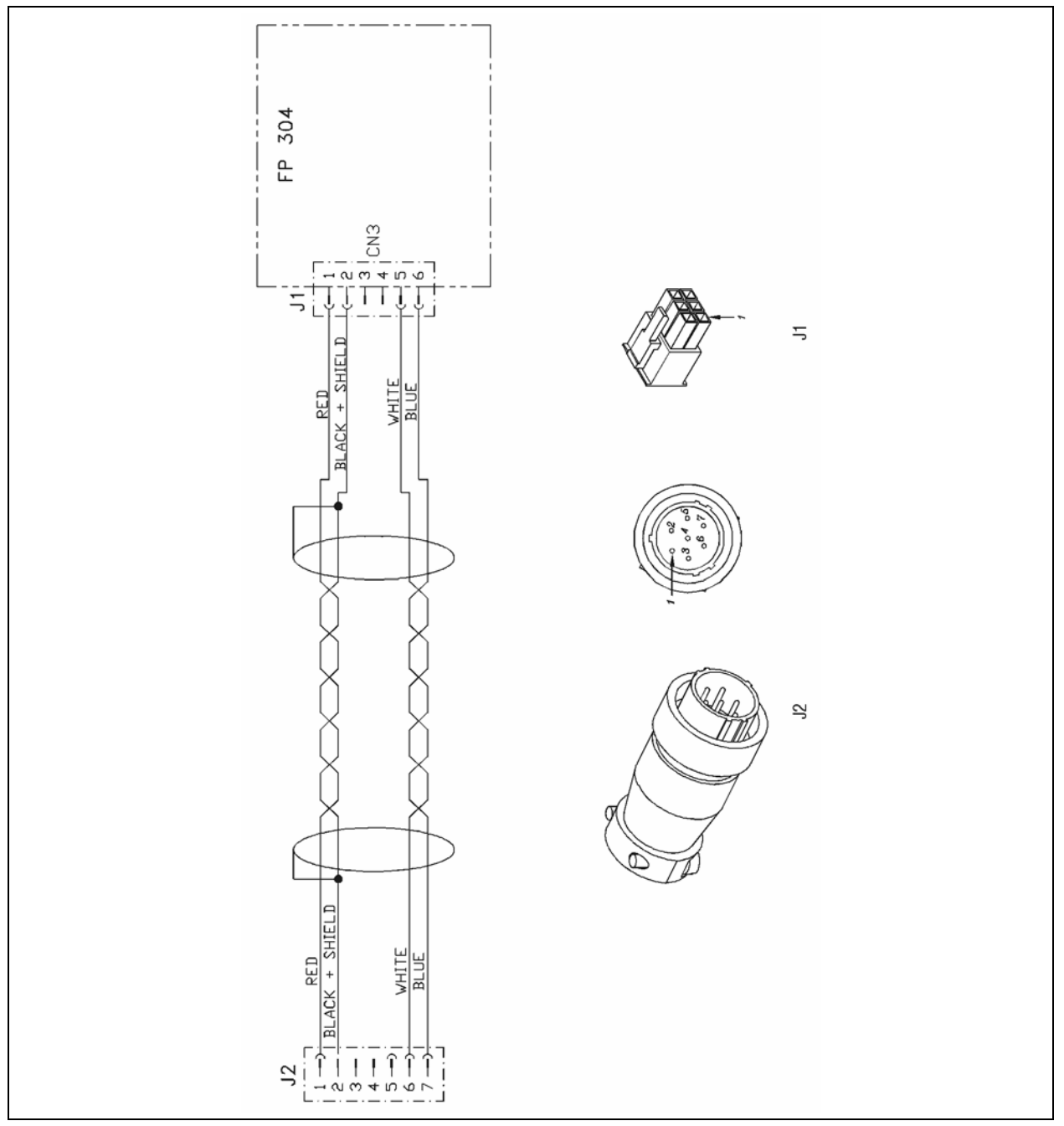

Рис. 13 Схема подключения

# 12.4 График технического обслуживания

|       | График технического обслуживания         |                    |                    |                        |                           |  |  |  |  |
|-------|------------------------------------------|--------------------|--------------------|------------------------|---------------------------|--|--|--|--|
| № п/п | Интервал<br>технического<br>обслуживания | Выполняемые работы | Дата<br>выполнения | Подпись/<br>примечание | Следующее<br>обслуживание |  |  |  |  |
|       |                                          |                    |                    |                        |                           |  |  |  |  |
|       |                                          |                    |                    |                        |                           |  |  |  |  |
|       |                                          |                    |                    |                        |                           |  |  |  |  |
|       |                                          |                    |                    |                        |                           |  |  |  |  |
|       |                                          |                    |                    |                        |                           |  |  |  |  |
|       |                                          |                    |                    |                        |                           |  |  |  |  |
|       |                                          |                    |                    |                        |                           |  |  |  |  |
|       |                                          |                    |                    |                        |                           |  |  |  |  |
|       |                                          |                    |                    |                        |                           |  |  |  |  |
|       |                                          |                    |                    |                        |                           |  |  |  |  |
|       |                                          |                    |                    |                        |                           |  |  |  |  |
|       |                                          |                    |                    |                        |                           |  |  |  |  |
|       |                                          |                    |                    |                        |                           |  |  |  |  |
|       |                                          |                    |                    |                        |                           |  |  |  |  |
|       |                                          |                    |                    |                        |                           |  |  |  |  |
|       |                                          |                    |                    |                        |                           |  |  |  |  |
|       |                                          |                    |                    |                        |                           |  |  |  |  |
|       |                                          |                    |                    |                        |                           |  |  |  |  |
|       |                                          |                    |                    |                        |                           |  |  |  |  |
|       |                                          |                    |                    |                        |                           |  |  |  |  |
|       |                                          |                    |                    |                        |                           |  |  |  |  |
|       |                                          |                    |                    |                        |                           |  |  |  |  |
|       |                                          |                    |                    |                        |                           |  |  |  |  |
|       |                                          |                    |                    |                        |                           |  |  |  |  |
|       |                                          |                    |                    |                        |                           |  |  |  |  |
|       |                                          |                    |                    |                        |                           |  |  |  |  |
|       |                                          |                    |                    |                        |                           |  |  |  |  |
|       |                                          |                    |                    |                        |                           |  |  |  |  |
|       |                                          |                    |                    |                        |                           |  |  |  |  |
|       |                                          |                    |                    |                        |                           |  |  |  |  |
|       |                                          |                    |                    |                        |                           |  |  |  |  |
|       |                                          |                    |                    |                        |                           |  |  |  |  |
|       |                                          |                    |                    |                        |                           |  |  |  |  |

Табл. 14 График технического обслуживания

TECHNOLOGY FOR THE WELDER'S WORLD.

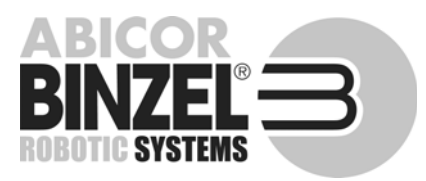

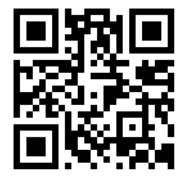

 Alexander Binzel Schweisstechnik GmbH & Co.KG

 Postfach
 10 01 53 • D-35331 Giessen

 Tel.:
 ++49 (0) 64 08 / 59-0

 Fax:
 ++49 (0) 64 08 / 59-191

 Email:
 info@binzel-abicor.com

www.binzel-abicor.com

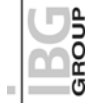